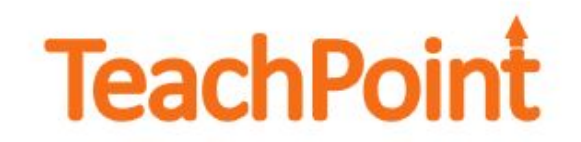

To register for PD offered by the district, follow the steps below.

Log in to TeachPoint. You can access TeachPoint by going to www.graftonps.org and selecting TeachPoint from the Staff Links menu.

| <b>TeachPoint</b> |                                                                        |
|-------------------|------------------------------------------------------------------------|
| District          | Thanks for your support!                                               |
| Usemame           | Proud to be recognized as "Readers'<br>Choice Top Product" by District |
|                   | Administration Magazine,<br>two years running.                         |
| Sign in           |                                                                        |

Click on the Graduation Cap.

| Tea      | chPoint Gratton Public Schools | Teacher 1 *                                                                            |             |
|----------|--------------------------------|----------------------------------------------------------------------------------------|-------------|
| •        | Users                          | List Colondar & Upived Current New - Type *                                            | 1 8 2       |
| 0        | Q Search O Sort by *           | Type Name Author Educator Sh R Sig A Status                                            | Date        |
| <b>*</b> | Test Bohool - K 12             | No records found.<br>(f of 1) •• •• •• 50 4<br>ShuShared R+Reflection Sig-Signatures / | -Attachment |
| -        | )                              |                                                                                        |             |
|          |                                |                                                                                        |             |

Click on the **Available Events** tab on the top.

| Tea      | chPoint Grafton Public Sch          | ools               |   |            |                  |               | Teacher 1 *  | 80                  |
|----------|-------------------------------------|--------------------|---|------------|------------------|---------------|--------------|---------------------|
| 4        | My Aotivities Available Events      | Requests & Drafts  |   |            |                  | ٥             | ii Cum       | nt Year + New +     |
| 0        | Teacher 1<br>Test School<br>Teacher |                    | О | HOUR<br>O  | • • • •          | ы акриск<br>О | oradice<br>O | ен<br>0             |
| <b>#</b> |                                     |                    |   |            |                  |               |              |                     |
| <b>1</b> | Event<br>No recetts found           | Location           |   | Start Date | Start Time Hours | CEU ISH GC    | PDP Status   | Certificate Actions |
| .ltl     |                                     | 0 - 0 of 0 records |   | ын         | 100 2            |               |              |                     |
| ٥        |                                     |                    |   |            |                  |               |              |                     |

Review the upcoming workshops. Click on the **title of the workshop** to view a description. To register for a workshop, click on the **Signup** link to the right of the title.

| Теа  | chPoint Grafton Public Schools                                                                                                    |                                 |              |         |       |     |     |    | Ti   | sacher 1 🔻        | 8         | 0       |
|------|----------------------------------------------------------------------------------------------------|---------------------------------|--------------|---------|-------|-----|-----|----|------|-------------------|-----------|---------|
| 4    | My Activities Available Events 😳 Pequests & Drafts                                                                                                    |                                 |              |         |       |     |     |    | ٣    | iii Up            | soming *  | New +   |
| 0    | This is a list of available PD events that you can sign up for in your dist<br>Use the New button in the top right corner to create a new professions | rict.<br>I development request. |              |         |       |     |     |    |      |                   |           |         |
| 雦    | Event                                                                                                    | Location                        | Date         | Time    | Hours | CEU | ISH | GC | PDP  | Attendee<br>Limit | Attendees | Actions |
|      | Technology Make and Take                                                                                                    | LGI Room                        | Jul 19, 2016 | 10:00AM | 0     | 0   | 0   | 0  | 3    | 30                | 6         | Signup  |
| 100  | Written Expression - Project Read                                                                                                    | GHS                             | Aug 24, 2016 | 9:00AM  | 0     | 0   | 0   | 0  | 2.5  | 30                | 0         | Signup  |
|      | EnVisions Technology                                                                                                    | GHS                             | Aug 24, 2016 | 9:00AM  | 0     | 0   | 0   | 0  | 2.5  | 30                | 0         | Signup  |
|      | A School de                                                                                                    | GHS                             | Aug 24, 2016 | 9:00AM  | 0     | 0   | 0   | 0  | 2.5  | 30                | 0         | -       |
| .III | Understanding by Design (UbD)                                                                                                    | GHS                             | Aug 24, 2016 | 9:00AM  | 0     | 0   | 0   | 0  | 2.5  | 30                | 0         | Signup  |
| _    | A measure of the control of the Classroom                                                                                                    | GHS                             | Aug 24, 2016 | 9:00AM  | 0     | 0   | 0   | 0  | 2.5  | 30                | 0         |         |
|      | Engegement: Big Picture Strategies                                                                                                    | GHS                             | Aug 24, 2016 | 9:00AM  | 0     | 0   | 0   | 0  | 2.5  | 30                | 0         | Signup  |
| •    | Tools for Success as a Music Teacher                                                                                                    | GHS                             | Aug 24, 2016 | 9:00AM  | 0     | 0   | 0   | 0  | 1.25 | 30                | 0         | Signup  |
|      | Mindulness Matters                                                                                                    | GHS                             | Aug 24, 2016 | 9:00AM  | 0     | 0   | 0   | 0  | 1.25 | 30                | 0         | Signup  |
|      | Parent Communication                                                                                                    | GHS                             | Aug 24, 2016 | 9:00AM  | 0     | 0   | 0   | 0  | 1.25 | 30                | 0         | Signup  |
|      | Writing Standarda-based IEP Objectives: An Overview                                                                                                   | GHS                             | Aug 24, 2016 | 9:00AM  | 0     | 0   | 0   | 0  | 1.25 | 30                | 0         | Signup  |
|      | How You Say, What You Say                                                                                                    | GHS                             | Aug 24, 2016 | 9:00AM  | 0     | 0   | 0   | 0  | 1.25 | 30                | 0         | Signup  |
|      | Bunning Records                                                                                                    | GHS                             | Aug 24, 2016 | 9:00AM  | 0     | 0   | 0   | 0  | 1.25 | 30                | 0         | Signup  |
|      | Social Thinking and Super Flex curriculum                                                                                                    | GHS                             | Aug 24, 2016 | 9:00AM  | 0     | 0   | 0   | 0  | 1.25 | 30                | 0         | Stanup  |
|      | A New Approach to Customize Student Feedback.                                                                                                    | GHS                             | Aug 24, 2016 | 9:00AM  | 0     | 0   | 0   | 0  | 1.25 | 30                | 0         | Signup  |
|      | PowerTeacher Pro                                                                                                    | GHS                             | Aug 24, 2016 | 9:00AM  | 0     | 0   | 0   | 0  | 1.25 | 30                | 0         | Signup  |

You will be asked if you are sure you want to enroll. Click **Yes**.

| Tea | chPoint                              | Grafton Public Sci                                            | hools                             |                                              |                     |                 |            |       |     |      |    | 7    | inscher 1 + | 6         | 6       |
|-----|--------------------------------------|---------------------------------------------------------------|-----------------------------------|----------------------------------------------|---------------------|-----------------|------------|-------|-----|------|----|------|-------------|-----------|---------|
| 4   | My Activitiana                       | Available Eventa                                              | Parquer                           | eta & Drafte                                 |                     |                 |            |       |     |      |    | T    | ii up       | coming *  | New -   |
| 0   | This is a list of a<br>Use the New D | evailable PD events that you<br>utten in the top right corner | i can sion up f<br>to croate a ne | lor in your district.<br>w professional dest | ropment request.    |                 |            |       |     |      |    |      |             |           |         |
| 餔   |                                      | E                                                             | vact                              |                                              | Location            | Date            | Time       | Hours | CEU | SH   | GC | PDP  | Altendee    | Attendees | Actions |
|     | A Technology M                       | lake and Toke                                                 |                                   |                                              | LG Room             | Jul 19, 2016    | MA20:01    | 0     | 0   | 0    | 0  | 3    | 30          | 0         | 8 0000  |
| 音   | A Wittam Laura                       | maion - Protect Head                                          |                                   |                                              | 3H8                 | Aug 24, 2016    | SEDAM      | U     | U   | 0    | 0  | 25   | 20          | 0         | S DE MO |
|     | A EnVisions Tes                      | chnology                                                      | _                                 |                                              | SHS                 | Aug 24, 2016    | WA038      | 0     | n   | 4    | 0  | 25   | 20          | n         | Struck  |
|     | A Bahapiwires                        |                                                               |                                   | Confirmation                                 |                     |                 |            | 0     | 0   | ÷.   | 0  | 26   | 30          | Q         | S DOND  |
| 1   | & Understander                       | g by Dee gn (USO)                                             |                                   | 10000                                        |                     |                 |            | u     | п   | 0    | α  | 25   | 30          | D         | STREET  |
|     | A intervine Si                       | D Strategies into the Class                                   | TNOOT                             |                                              |                     |                 |            | 0     | 0   | - 85 | 0  | 2.6  | 30          | 0         | S DATE  |
| di. | · CITARDANTROL                       | High Property Streetware                                      |                                   | Are you su                                   | re you want to enro | for this progra | ms.        | U     | U   | 8    | U  | 25   | 20          | U         | Same    |
| ¥   | <ul> <li>Topic for Supp</li> </ul>   | ossis ne a Munic Teacher                                      |                                   |                                              |                     |                 |            | 0     | 0   | 9.   | 0  | 1.25 | 30          | 0         | Signut  |
|     | A Mistires /                         | A0013                                                         | _                                 |                                              | Yes                 |                 |            | 0     | 0   | - 51 | 0  | 1.25 | 20          | U         | 5 DOUD  |
|     | A Parani Corre                       | nun koli cin                                                  |                                   |                                              | ~                   | 1               |            |       | 0   | - 34 | R  | 1.25 | 20          |           | 5 9110  |
|     | A MINO 37000                         | ards cased EP Obligation                                      | ALC GROWIN                        |                                              | UHS                 | Aug 24: 2016    | RECOVM     | 0     | 0   | -    | 0  | 1.25 | 20          | 0         | 3.0000  |
|     | A TOW YOU DAY                        | ANIAL THE CAR                                                 |                                   |                                              | CPS.                | Aug 24, 2018    | A CONTRACT |       |     | 1    |    | 1.25 | 30          |           | a shup  |
|     | A Romang Rep                         | 2009                                                          |                                   |                                              | 09-0                | Aug 24, 2210    | B.CONN     | 0     | 0   | 8    | 0  | 1.25 | 30          | 0         | a parc  |

If you were successfully enrolled, you should get a message on the top of your screen (as shown below) and an email.

| Tea | chPoint                               | Grafton Public Scho                                                 | als                                                                  |              |              |         |       |     |     |    | ł   | incher 1 * | 6         |        | 9  |
|-----|---------------------------------------|---------------------------------------------------------------------|----------------------------------------------------------------------|--------------|--------------|---------|-------|-----|-----|----|-----|------------|-----------|--------|----|
| -   | You have success                      | skuly enrolled for event "integr                                    | ring SLD Strategies into the Class                                   | 5 VOI (1)    |              |         |       |     |     |    |     |            |           |        |    |
| 0   | My Activities                         | Available Events 🔞                                                  | Requests & Drafts                                                    |              |              |         |       |     |     |    | ٣   | ii u       | • gelmood | Here   | 1  |
| 鎆   | This is a list of a<br>Use the New bi | evaluable PD events that you co<br>ution in the top right corner to | n sign up for in your district.<br>create a new professional develop | ment vequeel |              |         |       |     |     |    |     |            |           |        |    |
| -   |                                       | Ever                                                                | ¢                                                                    | Location     | Date         | Time    | Hours | CEU | ISH | 90 | PDP | Attendee   | Attendees | Action | ns |
|     | ▲ Technology N                        | take and Take                                                       |                                                                      | LGI Room     | Jul 19, 2016 | 10:00AM | 0     | Û   | 0   | 0  | 3   | 30         | 6         | Signu  | 0  |

When you click on the **My Activities** tab, you will see the workshops you have enrolled in. If you decide you no longer want to participate in a workshop, click on **Withdraw** to the right of workshop title.

| Tea      | chPoint Grafton Public Schools                                                       |                    |                |           |        |        | Teacher 1   | - 8         | 0     |
|----------|--------------------------------------------------------------------------------------|--------------------|----------------|-----------|--------|--------|-------------|-------------|-------|
| 4        | You have successfully enrolled for event "Integrating SLD Strategies into the Classo | зот <sup>а</sup> . |                |           |        |        |             |             |       |
| 0        | My Activities - Wallable Events 🚱 Requests & Drafts                                  |                    |                |           |        | 4      | • II •      | poorang •   |       |
|          | Teacher 1<br>Test School<br>Teacher                                                  | entertes<br>O      | <br>0          | сан<br>О  | N 60   | ,<br>1 | олы сл<br>О | õ           |       |
| <b>1</b> |                                                                                      |                    |                |           |        |        |             |             |       |
|          | Event                                                                                | Location Start D   | ate Start Time | Hours CEU | ISH GO | PDP    | Status      | Certificate | -     |
| <u></u>  | Integrating SLD Strategies into the Classroom                                        | GHS Aug 24, 2      | 8016 B:00AM    | 0 0       | 0 0    | 2.5    | Upcoming    | We          | hdraw |
| 0        | 1 - 1 of 1 record                                                                    | rds 14 -xe 1       | н н 100        | :         |        |        |             | -           | _     |
|          |                                                                                      |                    |                |           |        |        |             |             |       |
|          |                                                                                      |                    |                |           |        |        |             |             |       |

You will be asked to confirm that you want to withdraw from the program. You will get an email indicating you have been withdrawn.

| We have see | density by exercises to             | eisv  | Tree   | 110 | SLD Strongles Into the Classification | é.         |      |     |     |     |                                       |     |              |             |        |
|-------------|-------------------------------------|-------|--------|-----|---------------------------------------|------------|------|-----|-----|-----|---------------------------------------|-----|--------------|-------------|--------|
| My Activit  | na Avaliable F                      | verte | •      | B   | oquestis & Deaths                     |            |      |     |     |     |                                       | 0   | • 11 •       |             | See. 9 |
| 2           | Teacher 1<br>Tes: Scrool<br>Teacher |       |        |     |                                       | радия<br>0 | ЮСИШ | 1   |     | 1   | • • • • • • • • • • • • • • • • • • • | eαc | анчо си<br>О |             | õ      |
|             |                                     | 1     | Event  |     | Confirmation                          |            | ×    | 474 | ceu | ISH | GC                                    | POP | euus         | Certificate | Action |
| A respire   | BLC Strategies ins                  | 70.04 | assion | m   |                                       |            |      | 9   | 3   | 0   | 0                                     | 2.5 | (Spanle)     |             | Wandia |

After you have completed the workshop, click on the **Feedback** link to complete the feedback form. Once you have completed the feedback form, your PDPs will be awarded and will be recorded in the blue **PDP box**.

| Tea  | chPoint Grafton Public Schools                            |                                |              |            |       |       |    |       | 1                   | Gisten Gasp | a           | 9        |
|------|-----------------------------------------------------------|--------------------------------|--------------|------------|-------|-------|----|-------|---------------------|-------------|-------------|----------|
| 6    | My Aotivities Avalable Events 🙆 Rea                       | juests & Drafts                |              |            |       |       | 0  | ii Cu | Dament Your * New * |             |             |          |
| 4    | Kristen Gesper<br>Certwi Office<br>Prindpal-Acministrator |                                | 3            | ноцяе<br>О | 1     | <br>0 |    | <br>C | *****<br>)          | окир с<br>О | •           | 20       |
| 0    |                                                           |                                |              |            |       |       |    |       |                     |             |             |          |
| -    | Event                                                     | Location                       | Start Date   | Start Time | Hours | CEU   | SH | GC.   | PDP                 | Status      | Certificate | Antines  |
|      | TeachPoint Training                                       | TeachPoint Office              | Jun 9, 2016  | 10:00AM    | 0     | a     | ٥  | ٥     | 3                   | Completed   | Me          | Feedback |
| -    | DLT Adaptive Leadership Book Study                        | Central Office Conference Room | Sep 10, 2015 | 9.30AM     | 0     | 0     | 0  | 0     | 14                  | Completed   | Maw         | Anno196  |
| ्र 🔤 | Middle School Math                                        | Grafton Middle School          | Jun 6, 2016  | 8:00AM     | 0     | a     | ٥  | a     | 3                   | Completed   | Mew         | Feedback |
| _    |                                                           | 1 - 3 of 3 records             | • <b>1</b> • | н 10       |       |       |    |       |                     |             |             |          |

Once a PDP certificate has been awarded, you can click on **View** to access, save or print a copy.